## POUR TELECHARGER SUR VOTRE PC JMOT (1)

1/ Avant toute chose, assurez-vous d'avoir la dernière version de JAVA : rendez-vous sur le site JAVA.com et télécharger la dernière version de JAVA

| EcoleDirecte              | x 🔕 Amazon.fr vous remercie x 🧐 Définition polyhèdre   D x G jmot - Recherche Google x                                                                                                    | Essinice – 🗗 🗙          |
|---------------------------|----------------------------------------------------------------------------------------------------|-------------------------|
| < → C ☆ ■                 | šécurisé   https://www.google.fr/search?q=jmot&oq=jmot&aqs=chrome69i57j0l5.1370j0j8&sourceid=chrome&ie=UTF-8                                                                                                    |                         |
| Googlé                    | jmot 🌷 Q                                                                                                    | III 0 🚯                 |
|                           | Tous Images Actualités Shopping Vidéos Plus Paramètres Outils                                                                                                    |                         |
|                           | Environ 68 100 résultats (0,29 secondes)                                                                                                    |                         |
|                           | JMOT - JFreeSoft<br>www.jfreesoft.com/JMOT/index.html ▼<br>5 déc. 2016 - JMOT : est un logiciel de modélisation des diagrammes JMOT vous permet la<br>conception, la sauvegarde et l'exportation de vos diagrammes<br>Vous avez consulté cette page de nombreuses fois. Date de la dernière visite : 04/06/17                                                                                                    |                         |
|                           | JFreeSoft : Logiciels<br>www.jfreesoft.com/ ▼<br>JFlux (pour le diagramme des flux) et JMerise pour les MCD (Modèle Conceptuel de Données). JMCT<br>pour les MCT (Modèle Conceptuel de Traitements). JMOT<br>JMOT - JMerise - JMCT - Forum                                                                                                    |                         |
|                           | schema de processus avec JMOT - YouTube<br>https://www.youtube.com/watch?v=QzMZZQqd10c ▼<br>21 oct. 2015 - Ajouté par Fred Zen<br>Cette vidéo sera exploitée par des étudiants en BTS CG dans le cadre du P7. Elle<br>vise à montrer l'utilisation du                                                                                                    |                         |
| www.jfreesoft.com/JMOT/in | dev.html                                                                                                    |                         |
| MOT (1).zip               | ▲ The state of the state of th | Tout afficher X         |
|                           | nourrechercher 🛛 🗇 🦳 🚍 🛱 🔯 🖼 😋                                                                                                    | へ 第 町 <sup>1615</sup> 民 |

| 😰 EcoleDirecte 🗙 🔕 Amazon.fr vous remercie 🗴 🥵 Définition polyhèdre   Dir 🗙 🕒 JFreeSoft : Modèle Organ 🗙                                                                                                    | Beatrice | - ć               | ) X   |
|----------------------------------------------------------------------------------------------------|----------|-------------------|-------|
| ← → C ☆ ③ www.jfreesoft.com/JMOT/index.html                                                                                                    | ☆        | C, 👁              | 0 :   |
| Accueil JMOT Forum MCD                                                                                                    |          |                   |       |
| JMOT Recherche date téléchargement remarques Google Recherche pl Go                                                                                                    |          |                   |       |
| Logo<br>JMOT                                                                                                    |          |                   |       |
| Description       If Jaime cette Page         JMOT : est un logiciel de modélisation des diagrammes organisationnels de traitements (MOT)       Soyez le premier de vos aims à aimer ça.         JMOT vous permet la conception, la sauvegarde et l'exportation de vos diagrammes sous forme d'image.       If Jaime cette Page |          |                   |       |
| www.jfreesoft.com/JMOT/JMOT.zip                                                                                                    |          |                   |       |
| 📚 JMOT (1).zip 🔨 🔁 Bilan Elisabeth.pdf 🔿                                                                                                    |          | Tout affic        | her X |
| 📲 🔿 Taper ici pour rechercher 🔱 💷 🧑 🤤 🚍 🛱 📴 🔛                                                                                                    | ~ 管 行    | 16:15<br>05/06/20 | 17 🗟  |

3/ Cliquez sur JMOT.zip., vous obtenez l'écran suivant

## POUR TELECHARGER SUR VOTRE PC JMOT (2)

| D conconcere X (3 Anazonin Yous remercin                           |                                                                                                    |                                              |       |   |               |
|--------------------------------------------------------------------|----------------------------------------------------------------------------------------------------|----------------------------------------------|-------|---|---------------|
|                                                                    | 1<br>1                                                                                                    |                                              |       | ☆ | C. 💿 🖸        |
| JMOT (1).zip - WinRAR (Version d'évaluation)                       |                                                                                                    | 20                                           | - 0 X |   |               |
| Fichier Commandes Outils Favoris Options Aic                       | le                                                                                                    |                                              |       |   |               |
| Ajouter Extraire vers Tester Afficher Supprime                     | r Rechercher Assistant Informations                                                                        | re SFX                                       |       |   |               |
| E                                                                  |                                                                                                    |                                              |       |   |               |
| Nom                                                                | Taille Compressé Type                                                                                      | Modifié CRC32                                |       |   |               |
| · · · · · · · · · · · · · · · · · · ·                              | Disque local                                                                                               |                                              |       |   |               |
|                                                                    | Dossier de fichiers                                                                                        | 05/12/2016 16:05                             |       |   |               |
|                                                                    | 1 422 702 Document to to                                                                                   | 05/12/2016 16:03 2F58242F                    |       |   |               |
|                                                                    | 1755 Document texte                                                                                        | 103/10/2010 10:03 - 000/3320                 |       |   |               |
|                                                                    |                                                                                                    |                                              |       |   |               |
| ■ Sélectionné 1 433 octets dans le fichier 1                       | Total 1 dossier et 805 868                                                                                 | ) octets dans les fichiers 2                 |       |   |               |
| Sélectionné 1 433 octets dans le fichier 1<br>MOT vo<br>MOT vo     | Total 1 dossier et 805 868                                                                                 | B octets dans les fichiers 2<br>s diagrammes |       |   |               |
| Sélectionné 1 433 octets dans le fichier 1<br>JMOT vo<br>sous form | Total 1 dossier et 805 868<br>us permet la conception, la sauvegarde et l'exportation de vo<br>ne d'image. | B octets dans les fichiers 2<br>s diagrammes |       |   |               |
| Sélectionné 1 433 octets dans le fichier 1<br>JMOT vo<br>sous form | Total 1 dossier et 805 868<br>us permet la conception, la sauvegarde et l'exportation de vo<br>ne d'image. | B octets dans les fichiers 2<br>s diagrammes |       |   |               |
| Sélectionné 1 433 octets dans le fichier 1<br>JMOT vo<br>sous form | Total 1 dossier et 805 868<br>us permet la conception, la sauvegarde et l'exportation de vo<br>ne d'image. | 9 octets dans les fichiers 2<br>s diagrammes |       |   |               |
| JMOT (1),zip                                                       | Total 1 dossier et 805 868<br>us permet la conception, la sauvegarde et l'exportation de vo<br>ne d'image. | s diagrammes                                 |       |   | Tout afficher |

Toutes les instructions se trouvent dans lisez moi.txt !

4/ Sélectionnez l'ensemble des fichiers et cliquez sur Extraire vers (Vous pouvez créer un dossier sur le bureau, comme ci-dessous)

| Ajouter Extraire vers Tester Affict  | Chemin d'accès de destination (s'il n'existe pas, il sera créé)  Afficher Nouveau dossier  Mode mise à jour  Extraire/mettre à jour les fichiers  Crc 2  Concorre les fichiers autrice  Crc 2  Crc 3  Crc 3  Crc 3  Crc 3  Crc 3  Crc 3  Crc 3  Crc 3  Crc 3  Crc 3  Crc 3  Crc 3  Crc 3  Crc 3  Crc 3  Crc 3  Crc 3  Crc 3  Crc 3  Crc 3  Crc 3  Crc 3  Crc 3  Crc 3  Crc 3  Crc 3  Crc 3  Crc 3  Crc 3  Crc 3  Crc 3  Crc 3  Crc 3  Crc 3  Crc 3  Crc 3  Crc 3  Crc 3  Crc 3  Crc 3  Crc 3  Crc 4  Crc 3  Crc 4  Crc 3  Crc 3  Crc 4  Crc 3  Crc 4  Crc 3  Crc 4  Crc 3  Crc 4  Crc 3  Crc 4  Crc 3  Crc 4  Crc 4 |  |
|--------------------------------------|----------------------------------------------------------------------------------------------------|--|
| Sélectionné 1 dossier et 805 868 oct | OK     Annuler     Aide       ets dans les fichiers 2     Total 1 dossier et 805 868 octets dans les fichiers 2     Imore and the second second                                                                           |  |

## POUR TELECHARGER SUR VOTRE PC JMOT (3)

5/ Pour utiliser JMOT, il faut ensuite faire un Clic droit sur JMOT.rar, et sélectionner OUVRIR avec JAVA

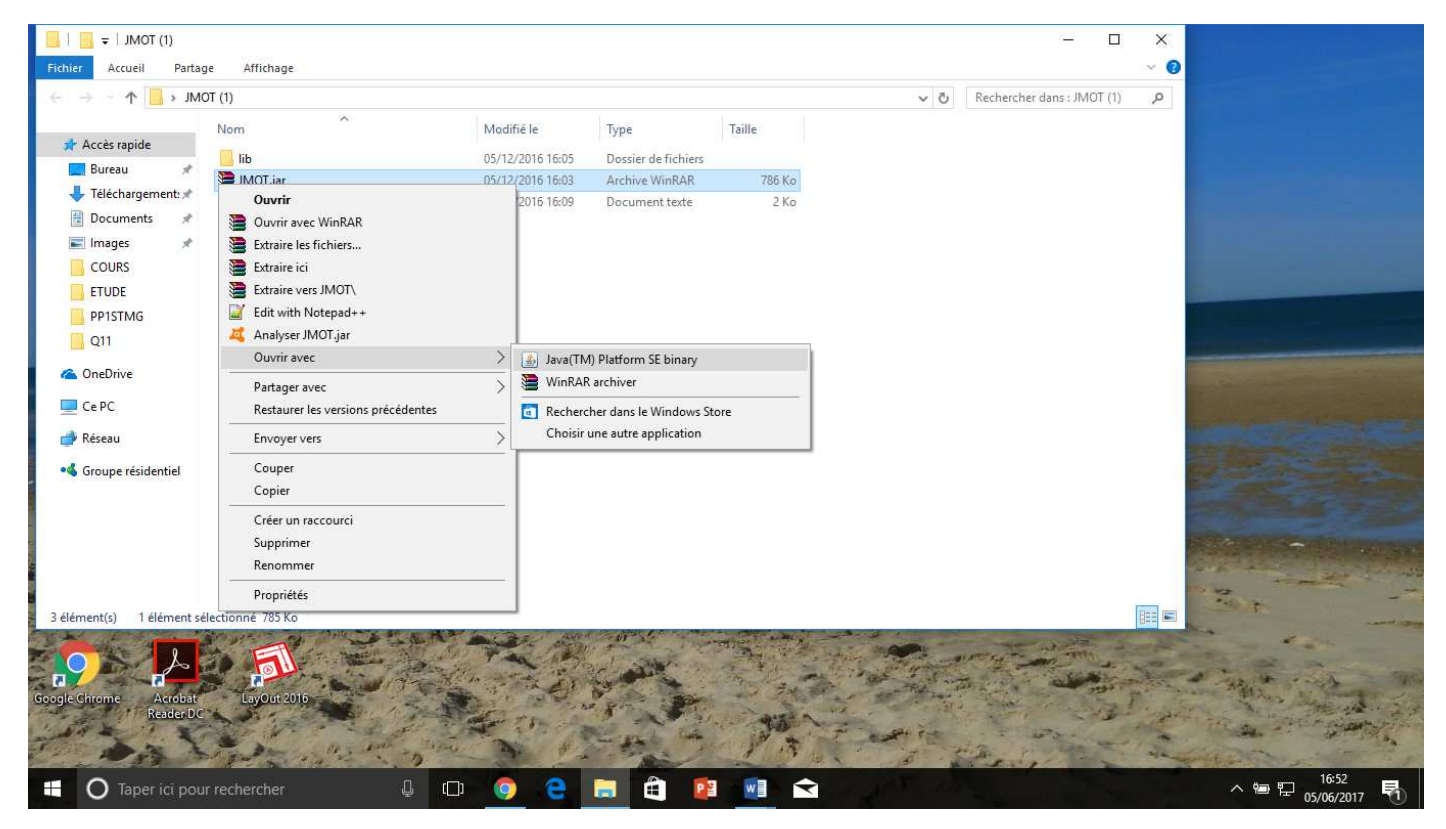

6/ Vous obtenez l'écran suivant et vous pouvez commencer à utiliser JMOT !

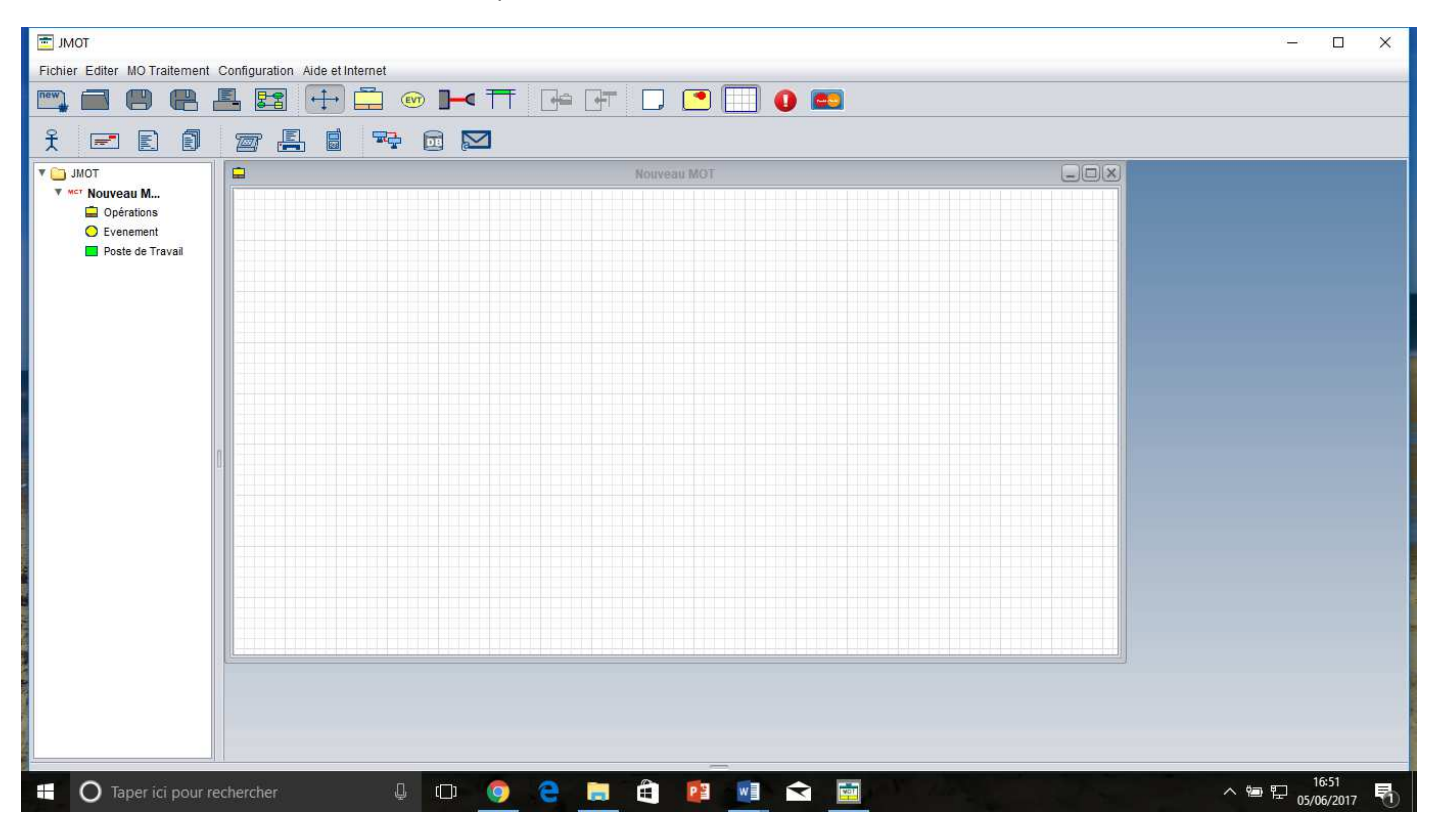

7/ Un tuto vidéo pour apprendre à utiliser JMOT :

https://www.youtube.com/watch?v=OJm1X4EgX4g